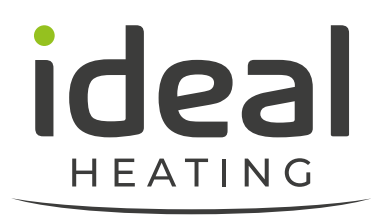

# Heat Pump selection tools

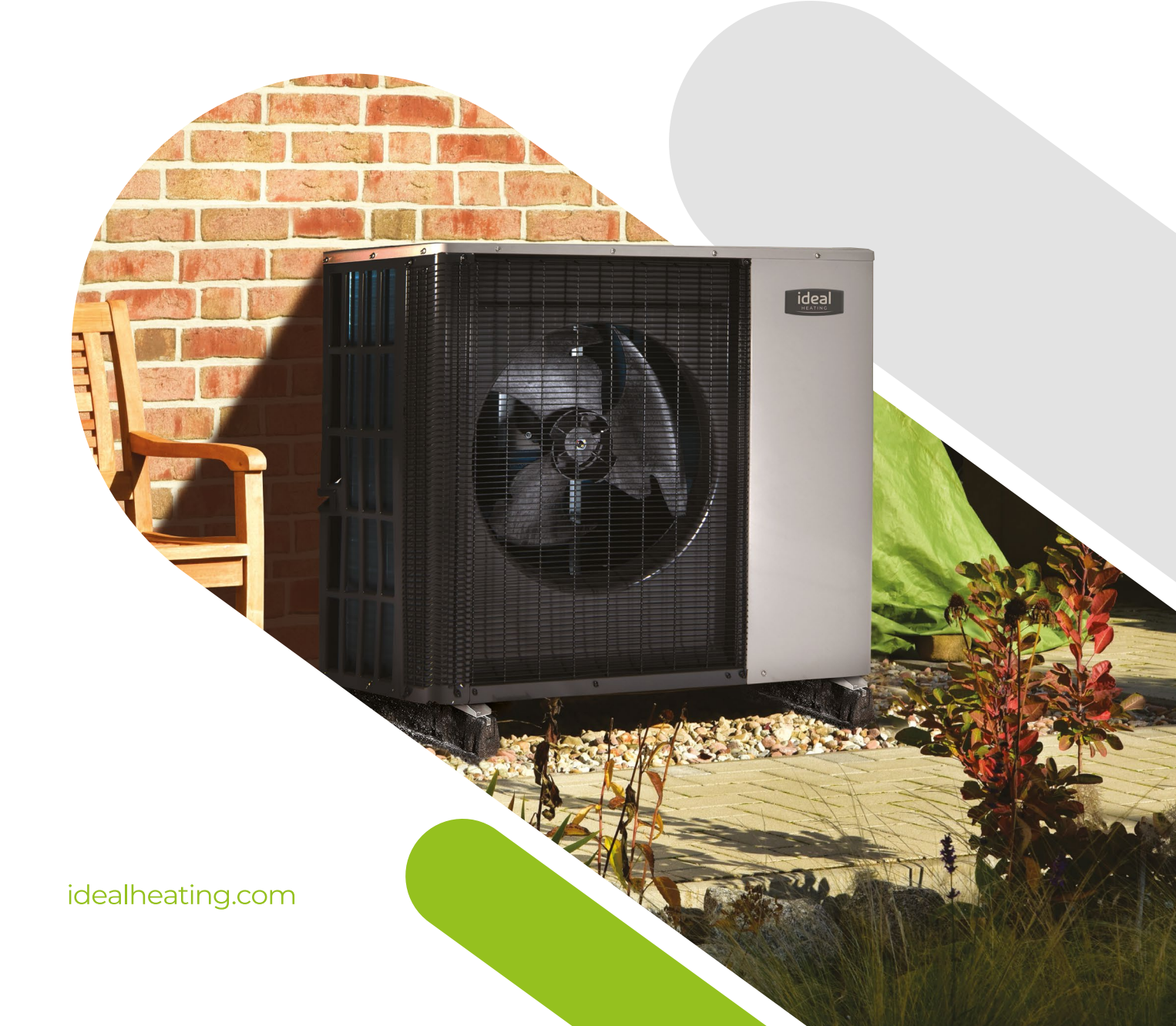

# Introduction.

Choosing the correct size heat pump is critical to the success of the system design and installation.

The Ideal heat pump sizing app is a tool specifically designed to help the installer or specifier select the right size heat pump and plan their install. The Ideal heat pump sizing app has 2 sections with access dependent on the role of the user:

- Heat pump Estimator a quick sizing tool designed to give a quick and simple estimate for initial heat pump specification
- 2. Heat pump Designer a detailed room by room heat loss calculator designed in accordance with EN12831 that also includes a radiator sizing tool and sound assessment tool inline with MCS 020

### Contents

- 1 Introduction
- 4 Heat pump sizing app
- 5 Heat pump Estimator
- 9 Heat pump Designer

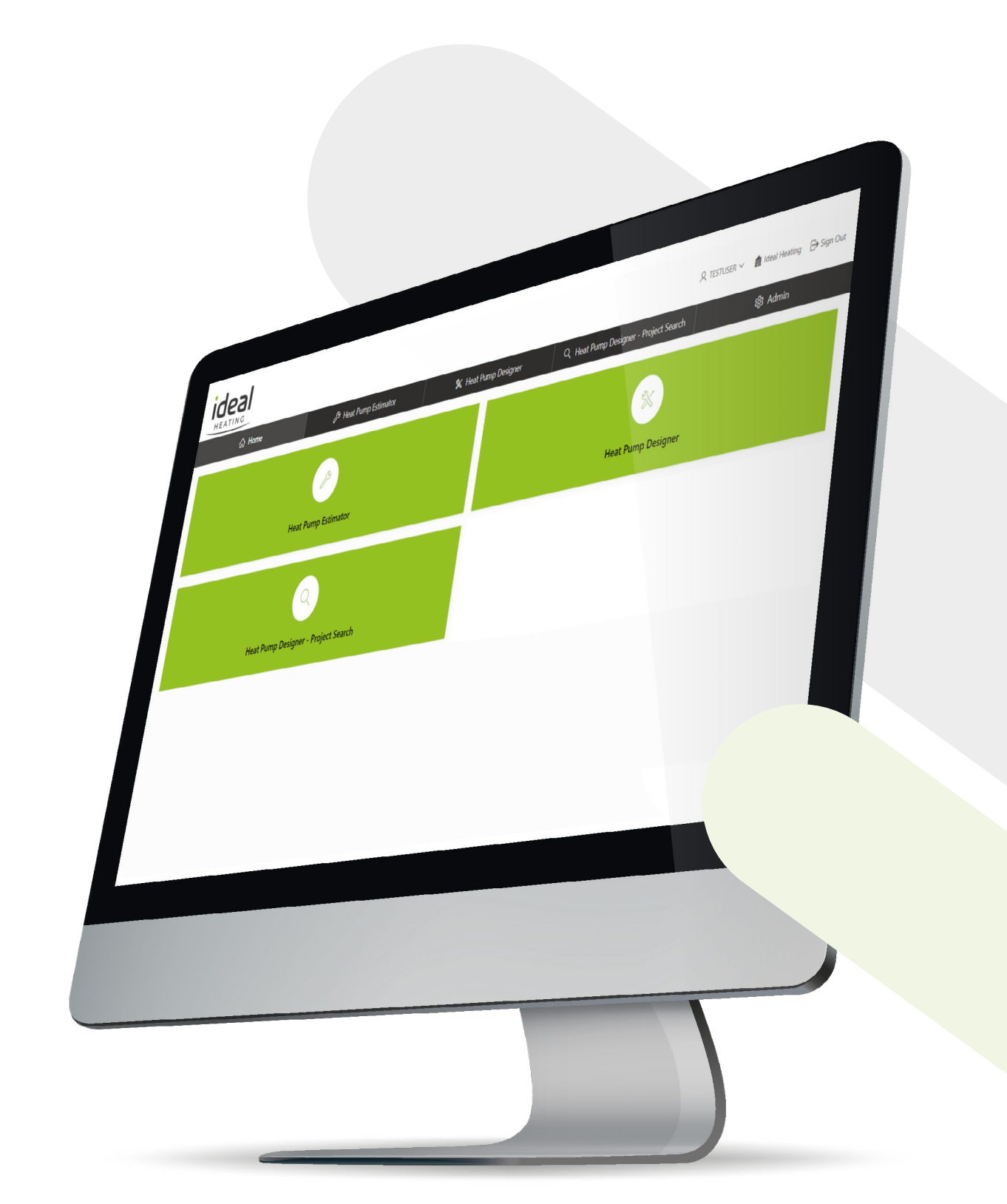

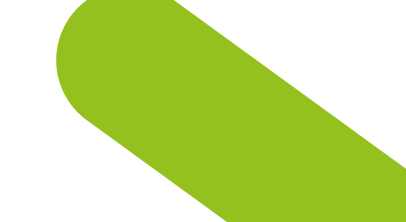

## Heat pump Estimator.

#### The heat pump Estimator is a fast and intuitive sales/specification tool:

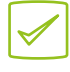

Suitable for all user types

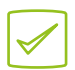

Estimates running costs and fuel comparison costs

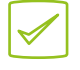

Estimates a suitable heat pump from basic inputs

The Ideal Heating Estimator is designed as a simple tool to help with initial heat pump specification on the majority of UK housing types.

It is important to note that an estimating tool is not a substitute for a full heat loss calculation and in most cases such a calculation should be carried out prior to purchase or installation.

The heat pump Estimator allows you to create a likely specification at initial customer contact, saving time both on site and in the office.

The Estimator should be used only with the certain building specifications (identified below). In cases where the specifications do not meet the scope of the application and there is no option to upgrade, then the Estimator is not an appropriate tool. In such cases a full heat loss survey and calculation should be made to ascertain the correct product and solution from the outset.

- Wall insulation (EWI, IWI or Cavity filled)
- Roof insulation (min 270mm, or "room in roof" with rafter insulation)
- Double or triple glazing

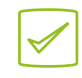

Estimates property heat loss

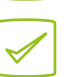

Enables selection of ancillary components to create a shopping list

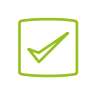

Enables saving/printing of PDF result for future reference, customer communication or merchant pricing

The following page details the inputs that are required for the Estimator to deliver an output.

Note the details here as you will need to have all this information to achieve a successful output.

Please do not attempt to guess any of the parameters as this will likely result in error.

E.g. if a 1970s house is "guessed" at 70m<sup>2</sup> when in fact it is 100m<sup>2</sup>, the error could be over 2kW.

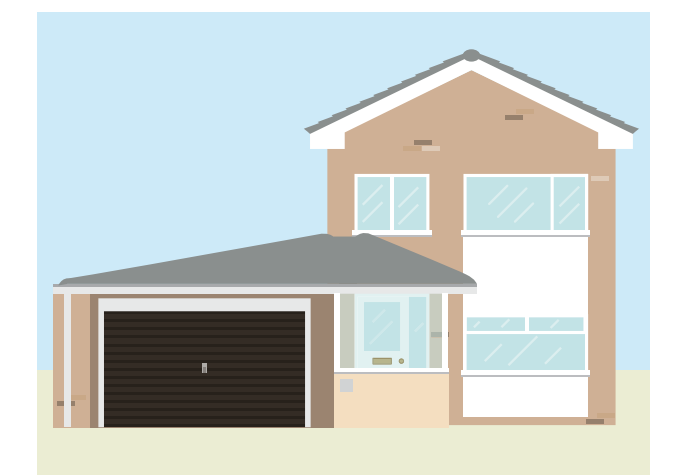

# Heat pump Estimator inputs.

| Parameter                                       | Input detail                                                          |
|-------------------------------------------------|-----------------------------------------------------------------------|
| Project Reference (text)                        | Enter an alpha numeric value of your choice                           |
| Post Code (text)                                | Enter post code                                                       |
| Select House Age (drop down)                    | Select approximate decade of build                                    |
| No of Bedrooms<br>(text numerical value)        | Used for DHW cylinder sizing                                          |
| Select Application Type<br>(drop down)          | Heating only – Heating & DHW                                          |
| Select Wall Construction (drop down)            | Important! – This must reflect the property accurately                |
| Select Loft Insulation (drop down)              | Important! – This must reflect the property accurately                |
| Total Floor Area (m²)<br>(text numerical value) | Enter the floor area in m². This must include all heated areas/floors |
| Select Emitter Type<br>(drop down)              | Select radiators or underfloor                                        |
| Select Design Flow Temperature                  | Options available will depend on house age/type selections            |
| Select Window Type (drop down) 🔻                | Select window type                                                    |
| Select Glazing Coverage (drop down)             | Select high glazing if heavily glazed wall/conservatory               |
| Select Comparison Fuel (drop down)              | Select the existing or alternative fuel type                          |
| Comparison Fuel Price (p/kWh)                   | Enter the current tariff of the comparison fuel                       |

# Heat pump Estimator summary.

When all inputs have been entered, click on the 'Calculate' tab.

| <sup>3</sup> Heat Pump Estimator | 🛠 Heat Pump Designe     | er Q H             | eat Pump Designer - P | roject Search | ණි A         | dmin          |
|----------------------------------|-------------------------|--------------------|-----------------------|---------------|--------------|---------------|
|                                  | Load Existing Project 🗎 | Select Ancillaries | View Charts 🕼         | Generate PDF  | Edit Project | New Project + |

You can now select any ancillary components for your project such as a hot water cylinder, heat pump mounting options, controls and buffer tank etc.

Click the 'Select Ancillaries' tab. From the options on the left, highlight the item and click the right arrow to populate the box on the right.

Now click on 'Save Changes'.

Note: the list of available ancillaries will be dependent on the selected heat pump.

Select Ancillaries

219434 - Heat Pump Cylinder 210

AH074232 - Navilink A59 INTER

AH700437 - Buffer Tank 50ltr

AH809536 - Rubber Antivibration Feet 600m (by 2)

AH809567 - KM1 7M 5/8"-3/8"

# Heat pump Estimator output.

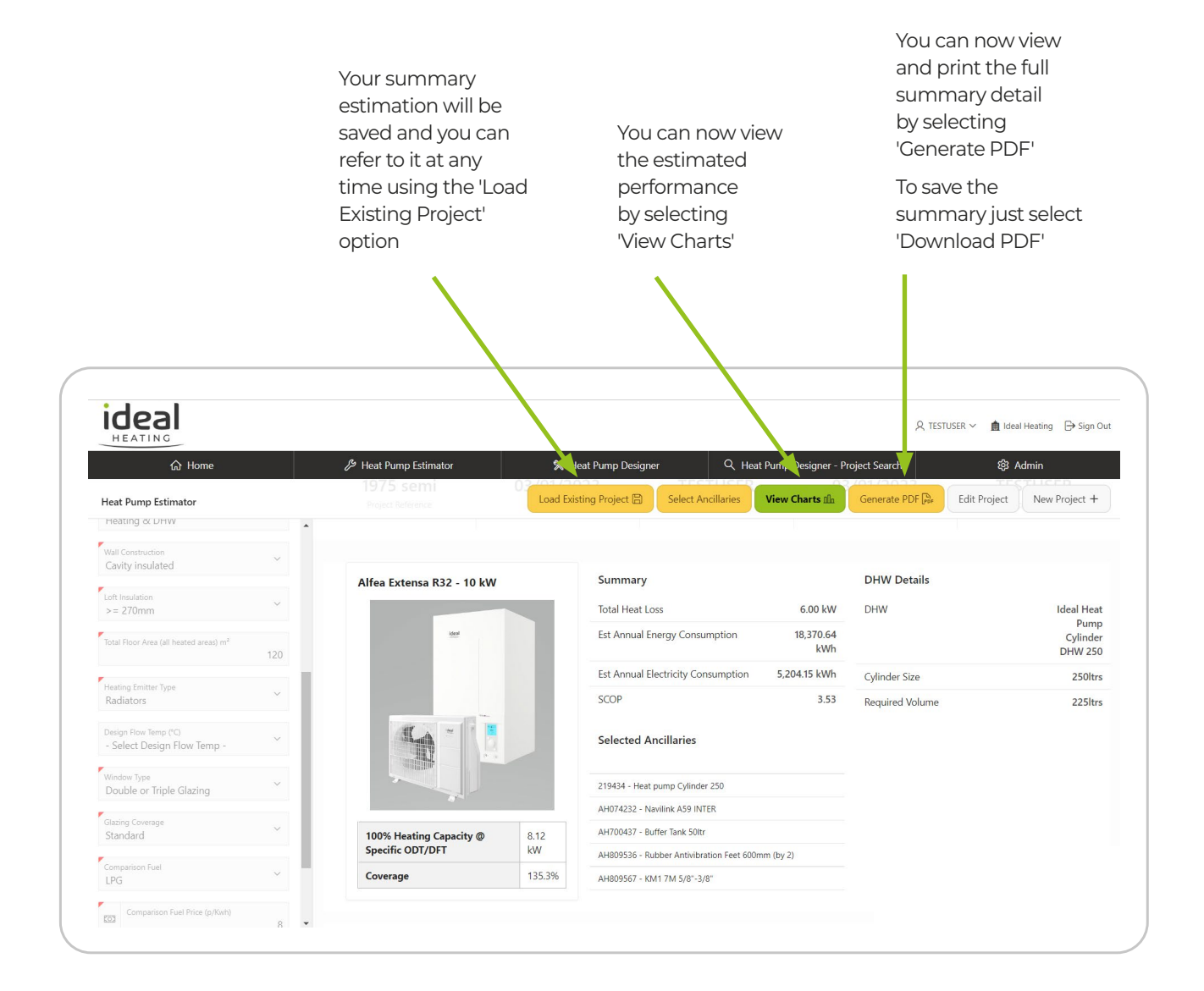

# Heat pump Designer.

The Heat pump Designer application is a detailed design tool, that enables a full room by room heat loss analysis of the property.

#### For use by:

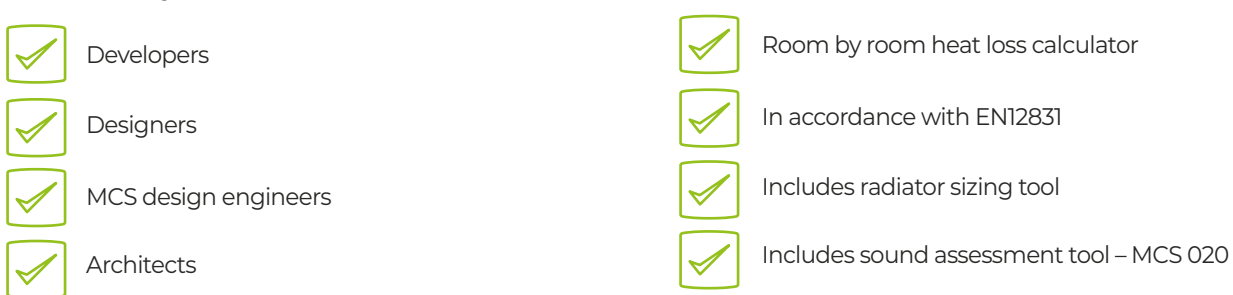

Includes:

Generates a specific product list including cylinder, accessories and a radiator schedule.

| ideal<br>HEATING |                                |                      | , стектизи                            | R 🗸 🇴 İdeal Heating 🕞 Sign Out |
|------------------|--------------------------------|----------------------|---------------------------------------|--------------------------------|
| යි Home          | 🔑 Heat Pump Estimator          | X Heat Pump Designer | Q Heat Pump Designer - Project Search | හි Admin                       |
|                  | Heat Pump Estimator            |                      | Heat Pump Designer                    |                                |
| Heat             | Pump Designer - Project Search |                      |                                       |                                |

Click on the Heat pump Designer tab to open.

You can now 'Add a New Project' or open an existing project.

| Ideal                                                                                                    |                                                          | R stepher                                                | xbancroft@groupe-atlantic.co.uk 💼 ideal Heating 🕞 Sign Out |
|----------------------------------------------------------------------------------------------------|----------------------------------------------------------|----------------------------------------------------------|------------------------------------------------------------|
| G Home 2<br>Heat Pump Designer - Project Ref: Please select or add                                                    | B Heat Pump Estimator 🛛 🛠 Heat F                         | ump Designer Q. Heat Pump Designer - Pro                 | ject Search 🕸 Admin                                        |
| Add New Project Recent Projects                                                                                       |                                                          |                                                          |                                                            |
| A Project Ref: 4 East Bank<br>YO17 8HB<br>Site Ref: Yorkshire Housing YO17<br>4 E Bank, Weaverthorpe, Malton YO17 8HB | Project Ref: Clone 1/2 of<br>East Bank<br>Site Ref: No 4 | Project Ref: Clone 2/2 of<br>East Bank<br>Site Ref: No 4 | Project Ref: Clone 1/2 of<br>East Bank<br>Site Ref: No 4   |
| Project Ref: Clone 2/2 of<br>East Bank<br>Site Ref: No 4                                                              | Project Ref: East Bank<br>Site Ref: No 4                 |                                                          |                                                            |

In order to create a project, the user must agree to the terms and conditions of use.

| Ideal                                                                                                    |                                                                                                    | र्द्र stephen.bancroft@groupe-atlantic.co.uk 💼 Ideal Heating 🕞 Sign Ou |
|----------------------------------------------------------------------------------------------------|----------------------------------------------------------------------------------------------------|------------------------------------------------------------------------|
| G Home Heat Pump Designer - Project Ref: Please select or add a                                                     | Heat Pump Designer Disclaimer                                                                                                    | ect Search (\$ Admin                                                   |
| Add New Project       Recent Projects                                                                               | The all meating : meat Pump Designer<br>This application may be subject to alteration at any time.<br>Ideal Heating takes no responsibility for any inaccuracies within the design output.<br>Conclusions are made wholly with reference to provided information of which the<br>application relies upon when constructing the design.<br>Under no circumstances shall Ideal Heating be liable to the user or any third parties I<br>loss or damage (including: without limitation, damage for loss of business or profit)<br>arising directly or indirectly from the use, or incorrect use of this software. | for                                                                    |
| Project Ref: 4 East Bank<br>YO17 8HB<br>Site Ref: Yorkshire Housing YO17<br>4 E Bank, Weaverthorpe, Malton YO17 8HB | Ideal Heating makes no representations or warranties of any kind, express or implied<br>about the accuracy, reliability or suitability of this application for any purpose. Any<br>reliance placed on the application is therefore strictly at the user's risk.<br>These disclaimers and exclusions shall be governed by and construed in accordance<br>UK law.                                                                                                    | with Project Ref: Clone 1/2 of<br>East Bank<br>Site Ref: No 4          |
| Project Ref: Clone 2/2 of<br>East Bank<br>Site Ref: No 4                                                            | Decline & Agree and Continue                                                                                                    | ••                                                                     |

Opening an existing project will take you to the section where you last left that project.

| යි Hom                          | e                                       | 🔑 Heat Pump Estimator            | 🛠 Heat                                  | Pump Designer                      | Q Heat Pump Designer - Pro               | ject Search    | ණී Admin                       |
|---------------------------------|-----------------------------------------|----------------------------------|-----------------------------------------|------------------------------------|------------------------------------------|----------------|--------------------------------|
| Heat Pump Designer - Pr         | oject Ref: 4 East Bank YO17             | 8HB \ Results                    |                                         |                                    | Back to Calcul                           | ator Results S | ave & Generate Recommended H   |
| Design Conditions               |                                         |                                  |                                         | Current System Det                 | ails                                     |                |                                |
| Postcode<br>10                  | Design Flow Temp (°C)<br>50             | Space Heating (kWh)<br>10,435.00 | Immersion Energy (kWh)<br>63.68         | Age of Existing System (year<br>15 | Fuel Efficiency %<br>80                  | ~              | Old Fuel Type<br>Oil           |
| Dutside Design Temp (°C)<br>3.7 | Heat Loss (kW)<br>6.28                  | DHW Demand (kWh)<br>1,782.96     | Total Energy Usage (kWh)<br>12,281.64   | 4, 6, 8, 10, 12, 14, 16            |                                          |                |                                |
| Room Details                    |                                         |                                  |                                         |                                    |                                          |                |                                |
| Kitchen                         |                                         | Bathroom                         |                                         | Master Bed                         | room                                     | Bedroor        | n 2                            |
| Kitchen                         |                                         | Bathroom                         |                                         | Bedroom                            |                                          | Bedroom        |                                |
| Heat Loss: 1,244W               | (                                       | Heat Loss: 696W                  |                                         | Heat Loss: 968W                    |                                          | Heat Loss: 5   | 83W                            |
| Length: 2.32m x Wid             | th: <b>4.08m</b> x Height: <b>2.45m</b> | Length: 2.37m x Wid              | th: <b>2.43m</b> x Height: <b>2.42m</b> | Length: 2.98m x Wid                | dth: <b>5.44m</b> x Height: <b>2.42m</b> | Length: 3.27m  | x Width: 2.88m x Height: 2.42m |

Selecting 'Add New Project' will take you to the project details and initial entry screens.

| G Home 𝕬 Heat Pump Estimator                                                         | 🛠 Heat F        | ump Designer Q Heat Pump Designer - Project Search 🍪 Admin                                                                        |
|--------------------------------------------------------------------------------------|-----------------|----------------------------------------------------------------------------------------------------|
| eat Pump Designer - Project Ref: Please select or add a new project \ Project Detail |                 |                                                                                                    |
| ii requirea fielas complete Some requirea fielas complete No requirea fielas co      | ompiete         |                                                                                                    |
|                                                                                      | 1. Projec       | t Details >>                                                                                                    |
|                                                                                      |                 | Save Project Details                                                                                                    |
|                                                                                      |                 |                                                                                                    |
| Project Details                                                                      |                 | Project Designer                                                                                                    |
| Project Ref                                                                          |                 | Project Designer<br>Boiler Man                                                                                                    |
| ·                                                                                    |                 | If no Project Designers are available to select, please see your Administrator as your user does not have an engineer linked yet. |
| Site Ref                                                                             |                 | Affiliated Company<br>Ideal Heating                                                                                               |
| Project Creation Date                                                                | 8               | MCS No                                                                                                    |
| Address                                                                              | Enter Manually  | MCS- 12343078-U                                                                                                    |
|                                                                                      | Litter manually | Company Address<br>National Ave, Hull                                                                                             |
|                                                                                      |                 |                                                                                                    |

Enter all details highlighted with a red tab. Note: you can use any alpha/numeric array for the project and site refs. Select your company/name from the Project Designer list on the right.

|                                                                                                    | When completed, click<br>'Save Project Details'                                                                                                    |
|----------------------------------------------------------------------------------------------------|----------------------------------------------------------------------------------------------------|
| ideal                                                                                                    |                                                                                                    |
| HEATING                                                                                                    | Nump Designer Q. Heat Pump Designer - Project Search & Admin                                                                                         |
| Heat Pump Designer - Poject Ref: Please select or add a new project \ Project Detail All required fields complete Some required fields complete No required fields complete |                                                                                                    |
| 1. Projec                                                                                                    | t Details >>                                                                                                    |
|                                                                                                    | Save Project Details                                                                                                    |
| Project Details                                                                                                    | Project Designer                                                                                                    |
| Project Ref<br>1232                                                                                                    | Project/Designer<br>Boiler Man                                                                                                    |
| Site Ref<br>1232                                                                                                    | If no Project Designers are available to select, please see your Administrator as your user does not have an engineer linked yet. Affiliated Company |
| Project Creation Date 22/03/2023                                                                                                    | Ideal Heating<br>MCS No<br>MCS-12345678-U                                                                                                    |
| Address<br>12 Regent St., St. James's, London SW1Y 4PE + Enter Manually                                                                                                    | Company Address<br>National Ave, Hull                                                                                                    |
|                                                                                                    | Project Designer Contact No                                                                                                    |

When completed, select the 'Property Specification' tab.

If you wish to alter any information, click on 'Edit Project Details' and once amended, click on 'Save'.

١

| යි Home                                                        | ₿ Heat                                                              | Pump Estimator                                     | 🛠 Heat I | Pump Designer                                                  | Q Heat Pump Designer - Project                      | Search (향 Adn                                   | nin             |
|----------------------------------------------------------------|---------------------------------------------------------------------|----------------------------------------------------|----------|----------------------------------------------------------------|-----------------------------------------------------|-------------------------------------------------|-----------------|
| leat Pump Designer - Project l<br>All required fields complete | Ref: Please select or add a new pr<br>Some required fields complete | oject \ Project Detail No required fields complete |          |                                                                |                                                     | Continue to Space                               | Definitions >   |
| 1. Project Det                                                 | ails >>                                                             | 2. Property Specification >>                       |          | 3. Add                                                         | itional Information >>                              | 4. System Specific                              | ึงก             |
|                                                                |                                                                     |                                                    |          |                                                                |                                                     | Edit                                            | Project Details |
| Project Details                                                |                                                                     |                                                    |          | Project Designe                                                | r                                                   |                                                 |                 |
| Project Ref<br>1232                                            |                                                                     |                                                    |          | Project Designer<br>Boiler Man                                 |                                                     |                                                 | ~               |
| Site Ref<br>1232                                               |                                                                     |                                                    |          | If no Project Designers<br>Affiliated Company<br>Ideal Heating | are available to select, please see your Administra | tor as your user does not have an engineer link | ed yet.         |
| Project Creation Date<br>22/03/2023                            |                                                                     |                                                    |          | MCS No<br>MCS-12345678-                                        | U                                                   |                                                 |                 |
| Address<br>12 Regent St., St. James's, I                       | ondon SW1Y 4PE                                                      | + Enter N                                          | Ianually | Company Address                                                |                                                     |                                                 |                 |

Select the details in the Cells marked with a red tab in the uppermost row. You can now enter the U-Values or fabric description for the building.

| ඛ                            | Home                          | Į             | Heat Pump Estim       | ator                | 🛠 Heat Pump Designer | Q Heat Pump Designer - Project Search | දි Admin                                 |
|------------------------------|-------------------------------|---------------|-----------------------|---------------------|----------------------|---------------------------------------|------------------------------------------|
| eat Pump Design              | er - Project Ref: Please sele | ct or add a   | new project \ Pro     | ject Detail         |                      |                                       | Apply Changes to Property Specifications |
| I required fields            | complete Some require         | d fields com  | plete No requir       | red fields complete |                      |                                       |                                          |
| House Type<br>- Select House | Type - Year<br>Pre            | Built<br>2000 | ~                     | Number of Bedrooms  | No of Floors         |                                       |                                          |
| Manual Entry                 | External Wall U-Value         | 000           | External Wall Descrip | ition               |                      | Update all                            | External Wall U-Values $\textcircled{P}$ |
| Manual Entry                 | Internal Wall U-Value         | 88            | Internal Wall Descrip | tion                |                      | Update all                            | Internal Wall U-Values 🔿                 |
| Manual Entry                 | Ground Floor U-Value          | 8             | Ground Floor Descrip  | otion               |                      | Update all                            | Ground Floor U-Values 🕣                  |
| Manual Entry                 | Ceiling U-Value               | 8             | Ceiling Description   |                     |                      | Update all                            | Floor/Ceiling U-Values Э                 |
| Manual Entry                 | Flat Roof U-Value             | 8             | Flat Roof Description |                     |                      | Update all                            | Flat Roof U-Values Э                     |
| Manual Entry                 | Pitched Roof U-Value          | <u>*=</u>     | Pitched Roof Descrip  | tion                |                      | Update all                            | Pitched Roof U-Values 🕣                  |

*Tip:* For new builds it is recommended to only use the values from the design and SAP documents:

For existing buildings where no design or building detail is present – use the drop down menu and select the fabric description.

Select the appropriate description and U-value for all fabric types. Here are examples of drop down options:

| Internal Wall Default U-Value                                                                                                    |                                                                                                    | × |
|----------------------------------------------------------------------------------------------------|----------------------------------------------------------------------------------------------------|---|
|                                                                                                    |                                                                                                    |   |
| escription                                                                                                    | U Value                                                                                                    |   |
| aster 13mm, block 10mm, cavity, block 100mm, plaster 13mm                                                                                                    | 1.02                                                                                                    |   |
| aster 13mm, brick 102.5mm, plaster 13mm                                                                                                    | 1.76                                                                                                    |   |
| aster 13mm, brick 215mm, plaster 13mm                                                                                                    | 1.33                                                                                                    |   |
| aster 13mm, standard aerated block 100mm, plaster 13mm                                                                                                    | 1.66                                                                                                    |   |
| aster 13mm, standard aerated block 125mm, plaster 13mm                                                                                                    | 1.53                                                                                                    |   |
| laster breeze block 100mm plaster                                                                                                    | 1.58                                                                                                    |   |
| uster, breeze block roomin, plaster                                                                                                    |                                                                                                    |   |
| asterboard 12.5mm, studding 75mm, plasterboard 12.5mm                                                                                                    | 1.72                                                                                                    |   |
| asterboard 12.5mm, studding 75mm, plasterboard 12.5mm External Wall Default U-Value                                                                                                    | 1.72                                                                                                    |   |
| External Wall Default U-Value                                                                                                    | 1.72<br>U Value                                                                                                    |   |
| exterbard 12.5mm, studding 75mm, plasterboard 12.5mm External Wall Default U-Value escription Imm Render, 75mm foam board, Brick 102mm, Plaster                                                                                                    | 1.72<br>U Value<br>0.30                                                                                                    |   |
| escription External Wall Default U-Value Escription Emm Render, 75mm foam board, Brick 102mm, Plaster Emm Render, 75mm foam board, Brick 228mm, Plaster                                                                                                    | 1.72 UValue 0.30 0.28                                                                                                    |   |
| escription External Wall Default U-Value Escription Prime Render, 75mm foam board, Brick 102mm, Plaster Prime Render, 75mm foam board, Brick 202mm, Plaster Prime Render, 75mm foam board, Brick 203mm, Plaster Prime Render, 75mm foam board, Brick 243mm, Plaster Prime Render, 75mm foam board, Brick 245mm, Plaster Prime Render, 75mm foam board, Brick 245mm, Plaster Prime Render, 75mm foam board, Brick 245mm, Plaster Prime Render, 75mm foam board, Brick 245mm, Plaster Prime Render, 75mm | 1.72           Uvaue           0.30           0.28           0.27                                                                                                    |   |
| External Wall Default U-Value  External Wall Default U-Value  External Mail Default U-Value  Imm Render, 75mm foam board, Brick 102mm, Plaster Imm Render, 75mm foam board, Brick 28mm, Plaster Imm Render, 75mm foam board, Brick 343mm, Plaster Imm Render, 75mm foam board, Brick 343mm, Plaster Imm Render, 75mm foam board, Brick 343mm, Plaster                                                                                                    | 1,72         Value         0,30         0,28         0,27         0,31                                                                                                    |   |
| External Wall Default U-Value  External Wall Default U-Value  External Wall Default U-Value  Extraction  mm Render, 75mm foam board, Brick 102mm, Plaster  mm Render, 75mm foam board, Brick 238mm, Plaster  mm Render, 75mm foam board, Brick 343mm, Plaster  mm Render, 75mm foam board, concrete 102mm, Plaster  mm Render, 75mm foam board, concrete 102mm, Plaster                                                                                                    | 1,72         Value         0,30         0,22         0,31         0,30         0,31         0,30                                                                               |   |
| External Wall Default U-Value  External Wall Default U-Value  External Wall Default U-Value  Imm Render, 75mm foam board, Brick 102mm, Plaster Imm Render, 75mm foam board, Brick 28mm, Plaster Imm Render, 75mm foam board, Brick 343mm, Plaster Imm Render, 75mm foam board, concrete 102mm, Plaster Imm Render, 75mm foam board, concrete 152mm, Plaster Imm Render, 75mm foam board, concrete 152mm, Plaster Imm Render, 75mm foam board, concrete 152mm, Plaster Imm Render, 75mm foam board, concrete 204mm, Plaster Imm Render, 75mm foam board, concrete 204mm, Plaster Imm Render, 75mm foam board, concrete 204mm, Plaster Imm Render, 75mm foam board, concrete 204mm, Plaster Imm Render, 75mm foam board, concrete 204mm, Plaster                                                                                                    | 1,72         Value         0,30         0,24         0,30         0,31         0,30         0,30         0,31         0,30         0,30         0,30         0,30         0,30 |   |

Select 'Additional information' and click 'Edit'.

Click 'Apply Changes to Additional Info' when complete. Then select 'System Specification'.

| HEATING                                                                                    |                                    |                              |                                                                                             | 오 stephon.ban                  | croft@groupe-atlantic.co.uk 🏾 🏦 Ideal Heating 🕞 Sign |
|--------------------------------------------------------------------------------------------|------------------------------------|------------------------------|---------------------------------------------------------------------------------------------|--------------------------------|------------------------------------------------------|
| <b>分</b> Home                                                                              | Heat فر                            | Pump Estimator               | X Heat Pump Designer                                                                        | Q Heat Pump Designer - Project | Starch ෯ Admin                                       |
| eat Pump Designer - Project                                                                | Ref: Please select or add a new pr | roject \ Project Detail      |                                                                                             | Delete                         | Project 2 Continue to Space Definitions              |
| Il required fields complete                                                                | Some required fields complete      | No required fields complete  |                                                                                             |                                |                                                      |
| 1. Project Det                                                                             | ails >>                            | 2. Property Specification >> | 3. Addi                                                                                     | tional Information >>          | 4. System Specification                              |
|                                                                                            |                                    |                              |                                                                                             |                                | Apply Changes to Additional Inf                      |
|                                                                                            |                                    |                              |                                                                                             |                                |                                                      |
| Additional Information                                                                     |                                    |                              |                                                                                             |                                |                                                      |
| Additional Information                                                                     |                                    |                              | Degree Dave                                                                                 |                                |                                                      |
| Additional Information                                                                     |                                    |                              | Degree Days<br>2033                                                                         |                                |                                                      |
| Additional Information<br>Exposed Location<br>Altitude (m)<br>16                           |                                    |                              | Degree Days<br>2033<br>MAT Location<br>Thames Valley (Hex                                   | athrow)                        |                                                      |
| Additional Information Exposed Location Altitude (m) 16 Anti-Legionella (days between cy 7 | cles)                              |                              | Degree Days<br>2033<br>MAY Location<br>Thames Valley (Hex<br>Mean Air Temperature (<br>11.3 | athrow)<br>'G                  |                                                      |

Here you can enter the design details for the project.

| 1 Home                                        | 🔑 Heat                    | Pump Estimator               | 🛠 Heat Pump De | esigner Q Heat Pump Designer - | Project Search 🛱 Admin                       |
|-----------------------------------------------|---------------------------|------------------------------|----------------|--------------------------------|----------------------------------------------|
| eat Pump Designer - Project Ref: <b>Ple</b> z | ase select or add a new p | roject \ Project Detail      |                | Delete                         | Clone Project  Continue to Space Definitions |
| Il required fields complete Some              | required fields complete  | No required fields complete  |                |                                |                                              |
| 1. Project Details >>                         |                           | 2. Property Specification >> |                | 3. Additional Information >>   | 4. System Specification                      |
|                                               |                           |                              |                |                                | Apply Changes to System Specification        |
| System Specification                          |                           |                              |                |                                |                                              |
| Type of Heat Pump<br>Air Source               |                           |                              |                |                                |                                              |
| Manufacturer<br>Ideal Heating                 |                           |                              |                |                                |                                              |
| Emitters<br>Radiators                         |                           |                              | ~              |                                |                                              |
|                                               |                           |                              | ~              |                                |                                              |
| Design Flow Temp (°C)<br>35                   |                           |                              |                |                                |                                              |

Please complete all cells with a red tab.

When completed – click on 'Apply Changes to System specification'.

When complete, select 'Continue' to Space Definitions.

**Tip:** Remember you can select any of these entry cells and click on the Edit/Save tabs to amend any details

In 'Space Definitions' you can create the rooms within your project – start by clicking 'Add Room'.

| HEATING                               |                                                   |                      | R stephen.bancroft@groupe-atla        | intic.co.uk 🏥 Ideal Heating 🕞 S |
|---------------------------------------|---------------------------------------------------|----------------------|---------------------------------------|---------------------------------|
| යි Home                               | Heat Pump Estimator                               | X Heat Pump Designer | Q Heat Pump Designer - Project Search | 鐐 Admin                         |
| at Pump Designer - Project Ref: Pleas | e select or add a new project \ Space Definitions |                      | Back                                  | to Project Details Continue     |
|                                       |                                                   |                      |                                       |                                 |
| <b>+</b>                              |                                                   |                      |                                       |                                 |
|                                       |                                                   |                      |                                       |                                 |
| Add Room                              |                                                   |                      |                                       |                                 |
|                                       |                                                   |                      |                                       |                                 |

**Note:** The Room Type is used for specific air change values and internal temperatures, so must reflect the 'type' of room

In Room Alias you can re-name the room appropriately, i.e Bedroom 3, Study, Jim's room etc.

| Room Dimensions/Properties                                                                                                    | 6              |
|----------------------------------------------------------------------------------------------------|----------------|
| Room Type<br>Bathroom                                                                                                    |                |
| Room Alias<br>Master Bedroom, Bedroom 2. Bedroom 3. Bathroom, Kitchen, Study, Living Room, Dining Room, Conservatory, Utility Room | Ceiling Height |
| Floor Level<br>Ground Floor                                                                                                    |                |
| Width (m)                                                                                                    | Length Width   |
| Length (m)                                                                                                    |                |
| Ceiling Height (m)<br>2.40                                                                                                    |                |
| No                                                                                                    | ¥              |
| Air Changes                                                                                                    |                |
| Cancel                                                                                                    | Add +          |

Tip: If you know the air change rate value from the SAP report or building specification, it is recommended to enter that value. If a room is fully internal, manually enter 0.5. Otherwise you can use the "Calculate Air Change" tab.

#### Example of completed room details.

| oom Dimensions/Properties                                                                                          |   |                                |
|----------------------------------------------------------------------------------------------------|---|--------------------------------|
| ioom Type<br>Hall                                                                                                  | ~ |                                |
| Noom Alias<br>Main Hallway                                                                                         |   | Ceiling Height                 |
| ster Bedroom, Bedroom 2, Bedroom 3, Bathroom, Kitchen, Study, Living Room, Dining Room, Conservatory, Utility Room | ~ |                                |
| arouna noor<br>Vidth (m)                                                                                           |   | Length                         |
| 2.50<br>enqth (m)                                                                                                  |   | Width                          |
| 5.50                                                                                                    |   |                                |
| Jelling Height (m)<br>2.40                                                                                         |   | Now click on 'Add' to save the |
| Dpen Flue<br>No                                                                                                    | ~ | room details.                  |
| Calculate Air Change                                                                                               |   |                                |
|                                                                                                    |   |                                |
|                                                                                                    |   |                                |

The recorded room reference will be displayed in tan below.

| HEATING                                                  |                                          |                                                   | ℓ stephen.bancroft@gr                 | oupe-atlantic.co.uk 💼 Ideal Heating 🕞 Sign Ot |
|----------------------------------------------------------|------------------------------------------|---------------------------------------------------|---------------------------------------|-----------------------------------------------|
| යි Home                                                  | B Heat Pump Estimator                    | X Heat Pump Designer                              | Q Heat Pump Designer - Project Search | තී Admin                                      |
| ieat Pump Designer - Project Ref: <b>Please select c</b> | or add a new project \ Space Definitions |                                                   |                                       | Back to Project Details Continue >            |
| ÷                                                        |                                          |                                                   |                                       |                                               |
| Add Room                                                 |                                          |                                                   |                                       |                                               |
| Main Hallway                                             | То                                       | enter the thermal                                 |                                       |                                               |
| Ground Floor<br>Room Temp: 18°C<br>Air Change Rate: 2.00 | pr<br>se                                 | operties of the room,<br>lect 'Heat Loss Detail'. |                                       |                                               |
|                                                          |                                          |                                                   |                                       |                                               |
|                                                          |                                          |                                                   |                                       |                                               |
|                                                          |                                          |                                                   |                                       |                                               |
| L - 5.50m x W - 2.50m x H - 2.40m                        |                                          |                                                   |                                       |                                               |

The ground floor is pre populated - you can now add the relative fabric details.

| ය Home                                                   | 🔑 Heat Pump Es                | timator                      | %                | Heat Pump Designer                    | Q Heat Pump Des                  | igner - Project Search      | 鐐 Admin               |
|----------------------------------------------------------|-------------------------------|------------------------------|------------------|---------------------------------------|----------------------------------|-----------------------------|-----------------------|
| at Pump Designer - Project Ref: <b>Please select o</b> r | add a new project \           | Space Definition             | is \ Add Heat Lo | oss Details                           |                                  | Delete Roor                 | Back to Space Definit |
| ☆ Main Hallway                                           |                               |                              |                  |                                       |                                  |                             |                       |
| Fabric/Window/Doo                                        | Venti                         | ation [                      | Detail           |                                       | Room Det                         | ail                         |                       |
| Detail                                                   | Air Changes                   | Width                        | Length           | Height                                | Design Temp                      | Outdoor Design Temp         |                       |
| Total Fabric Loss Total Window Total Door Loss           | 2.00 p/hr                     | 2.50m                        | 5.50m            | 2.40m                                 | 18°C                             | -1.8°C                      |                       |
| 163.35 W 0.00 W 0.00 W                                   | Volume<br>33.00m <sup>3</sup> | Air Change<br>Factor<br>0.33 | ▲⊺<br>19.80°C    | Total Ventilation<br>Loss<br>431.24 W | Total Energy Usage<br>933.87 kWh | Total Heat Loss<br>594.59 W |                       |
| abric Details (Walls, Ceilings, Floors)                  |                               |                              |                  |                                       |                                  |                             | Add Fabric Details    |
| Ground Floor                                             |                               |                              |                  |                                       |                                  |                             |                       |
| Fabric Heat Loss: 163.35 W                               |                               |                              |                  |                                       |                                  |                             |                       |

Select 'Add Fabric Details', select the fabric type and add the dimensions where appropriate. Then click 'Add Heat Loss'.

| ideal<br>HEATING                                                                                      |                                                                                                    |                                 | Q steph                   | en.bancroft@groupe-atlantic.co.uk          | 🛕 Ideal Heating 🕞 Sign   |
|----------------------------------------------------------------------------------------------------|----------------------------------------------------------------------------------------------------|---------------------------------|---------------------------|--------------------------------------------|--------------------------|
| යි Home                                                                                               | 🔑 Heat Pump Estimator                                                                                                    | 🛠 Heat Pump Designer            | Q Heat Pump Designer - Pr | oject Search                               | 钧 Admin                  |
| Heat Pump Designer - Project Ref: <b>Please select or add a</b>                                       | Fabric Detail                                                                                                    |                                 | ×                         | Delete Room                                | Back to Space Definition |
| ☆ Main Hallway                                                                                        | Fabric Loss<br>- Select Fabric Loss Type -                                                                                                    |                                 | ~                         |                                            |                          |
| Total Fabric / Window / Door         Detail         Total Fabric Loss         163.35 W         0.00 W | - Select Fabric Loss Type -<br>Internal Wall<br>External Wall<br>Ceiling<br>Ground Floor<br>Flat Roof<br>Pitched Roof<br>U-Value (W/m <sup>2</sup> K)<br>Default Fabric U-Value |                                 |                           | oor Design Temp<br>*C<br>Heat Loss<br>59 W |                          |
| Fabric Details (Walls, Ceilings, Floors)                                                              |                                                                                                    |                                 |                           |                                            | Add Fabric Details +     |
| Ground Floor<br>Fabric Heat Loss: 163.35 W                                                            | Cancel                                                                                                    | Add and Open U Value Calculator | Add Heat Loss +           |                                            |                          |
| U-Value: <b>0.60 W/m<sup>2</sup>K.</b><br>Length: <b>5.50m</b> x Width: <b>2.50m</b>                  |                                                                                                    |                                 |                           |                                            |                          |

Here we see 4 walls, 1 ceiling and a floor have been selected - You will see a warning if this minimum criteria is not met.

*Note:* for upper floors select 'Roof & type', for a room below a room select 'Ceilng'.

| 습 Home                                                                     | Heat Pump Estimator                                                                   | 🛣 Heat Pump Designer 🛛 🔍 Heat                        | Pump Designer - Project Search 🛛 🐯 Admin                                   |          |
|----------------------------------------------------------------------------|---------------------------------------------------------------------------------------|------------------------------------------------------|----------------------------------------------------------------------------|----------|
| 2.88 W<br>133.06 W<br>Pump Designer - Project Ref: Please select           | or add a new project \ Space Definitions \ Ac                                         | Id Heat Loss Details 24 W                            | Wh 980.43 W Delete Room Back to Space Def                                  | initions |
| oric Details (Walls, Ceilings, Floors)                                     |                                                                                       |                                                      | Add Fabric Detai                                                           | ils +    |
| Ground Floor                                                               | External Wall                                                                         | Ceiling                                              | Internal Wall                                                              |          |
| Fabric Heat Loss: 163.35 W                                                 | Fabric Heat Loss: 112.38 W                                                            | Fabric Heat Loss: 0 W                                | Fabric Heat Loss: 0 W                                                      |          |
| U-Value: <b>0.60 W/m²K.</b><br>Length: <b>5.50m</b> x Width: <b>2.50m</b>  | U-Value: <b>0.43 W/m<sup>2</sup>K.</b><br>Length: <b>5.50m</b> x Height: <b>2.40m</b> | U-Value: 0.32 W/m²K.<br>Length: 5.50m x Width: 2.50m | U-Value: <b>1.33 W/m²K.</b><br>Length: <b>5.50m</b> x Height: <b>2.40m</b> |          |
| External Wall                                                              | Internal Wall                                                                         |                                                      |                                                                            |          |
| Fabric Heat Loss: 51.08 W                                                  | Fabric Heat Loss: -23.94 W                                                            |                                                      |                                                                            |          |
| U-Value: <b>0.43 W/m²K.</b><br>Length: <b>2.50m</b> x Height: <b>2.40m</b> | U-Value: <b>1.33 W/m<sup>2</sup>K.</b><br>Length: <b>2.50m</b> x Height: <b>2.40m</b> |                                                      |                                                                            |          |

Now enter the Window and External door dimensions by selecting the appropriate tabs.

| HEATING                                                                             |                                       |                       | R stephen.bancroft@groupe-atla        | ntic.co.uk 💼 Ideal Heating 🕞 Sign |
|-------------------------------------------------------------------------------------|---------------------------------------|-----------------------|---------------------------------------|-----------------------------------|
| යි Home                                                                             | Heat Pump Estimator                   | X Heat Pump Designer  | Q Heat Pump Designer - Project Search | 鐐 Admin                           |
| at Pump Designer - Project Ref: <b>Please select or ad</b>                          | d a new project \ Space Definitions \ | Add Heat Loss Details | Delete F                              | oom Back to Space Definition:     |
| Nindow Detail                                                                       |                                       |                       |                                       | Add window Dimensions +           |
| Wood/PVC Double Glazed, low-E                                                       |                                       | W/bop co              | malated click                         |                                   |
| glass, argon filled                                                                 |                                       | 'Back to S            | Space Definitions'.                   |                                   |
| Window Heat Loss: 133.06 W                                                          |                                       |                       |                                       |                                   |
| U-Value: <b>2.10 W/m²K.</b><br>Length: <b>2.00m</b> x Height: <b>1.60m</b>          |                                       |                       |                                       |                                   |
| External Door Detail                                                                |                                       |                       |                                       | Add Door Dimensions +             |
| Glazed wood or PVC-U door                                                           |                                       |                       |                                       |                                   |
| Metal Triple Glazed                                                                 |                                       |                       |                                       |                                   |
| Door Heat Loss: 113.26 W                                                            |                                       |                       |                                       |                                   |
| U-Value: <b>2.6 W/m<sup>2</sup>K.</b><br>Width: <b>1.00m</b> x Height: <b>2.20m</b> |                                       |                       |                                       |                                   |

You can now see the created room has turned from Tan to Green. This indicates the room design is complete.

| <b>命</b> Home                                         | Heat Pump Estimator                                 | 🛠 Heat Pump Designer                          | Q Heat Pump Designer - Project Search | ණි Admin                        |
|-------------------------------------------------------|-----------------------------------------------------|-----------------------------------------------|---------------------------------------|---------------------------------|
| at Pump Designer - Project Ref: <b>Please se</b>      | lect or add a new project $\ \ \$ Space Definitions |                                               |                                       | Back to Project Details Continu |
| +<br>Add Room                                         | You car<br>rooms,                                   | n now add additional<br>following the format. |                                       |                                 |
| Ground Floor<br>Ground Floor<br>Air Change Rate: 2.00 |                                                     |                                               |                                       |                                 |
|                                                       |                                                     |                                               |                                       |                                 |

*Note*: Only ground floors will be pre-populated – first floors are covered by the ceiling below – Select the floor level in the 'Add Room' tab.

When all rooms have been designed, click 'Continue'. 👡

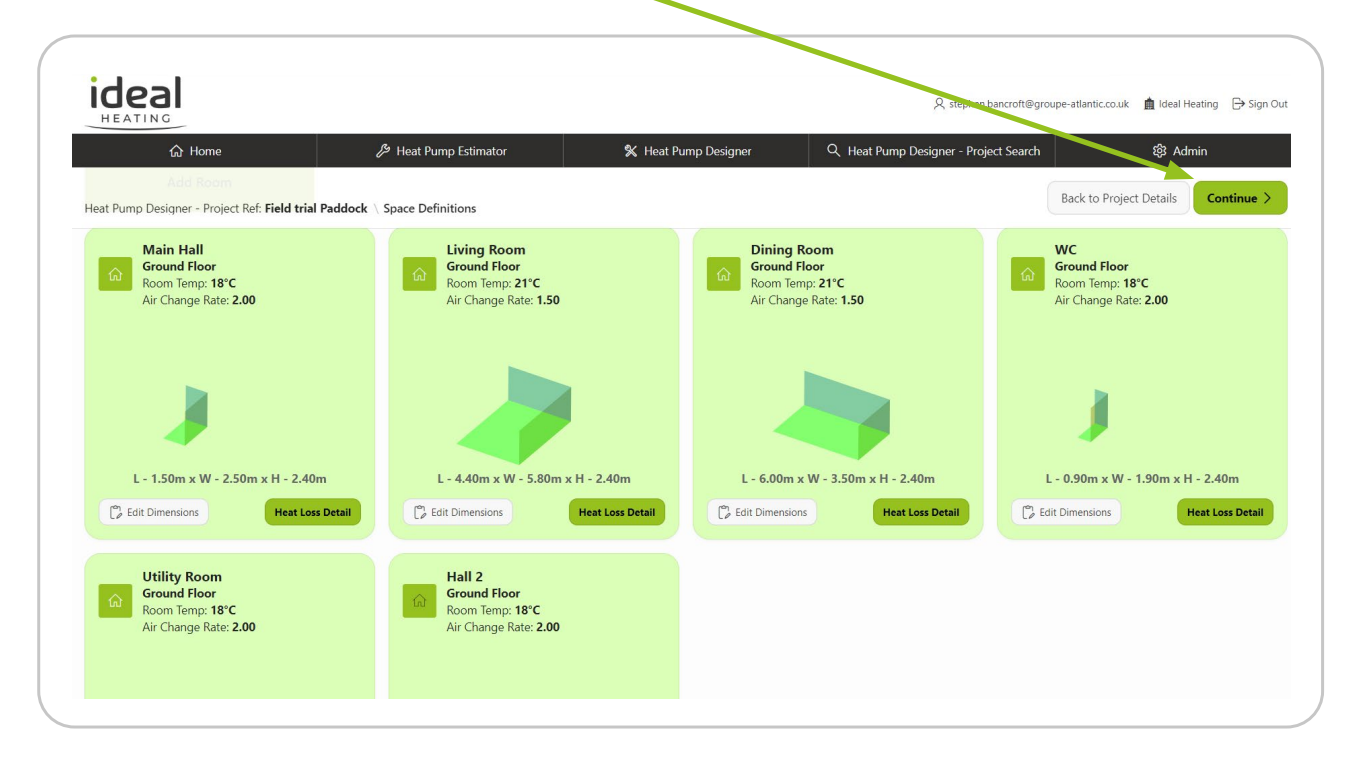

You now have the option to select the radiators for the rooms.

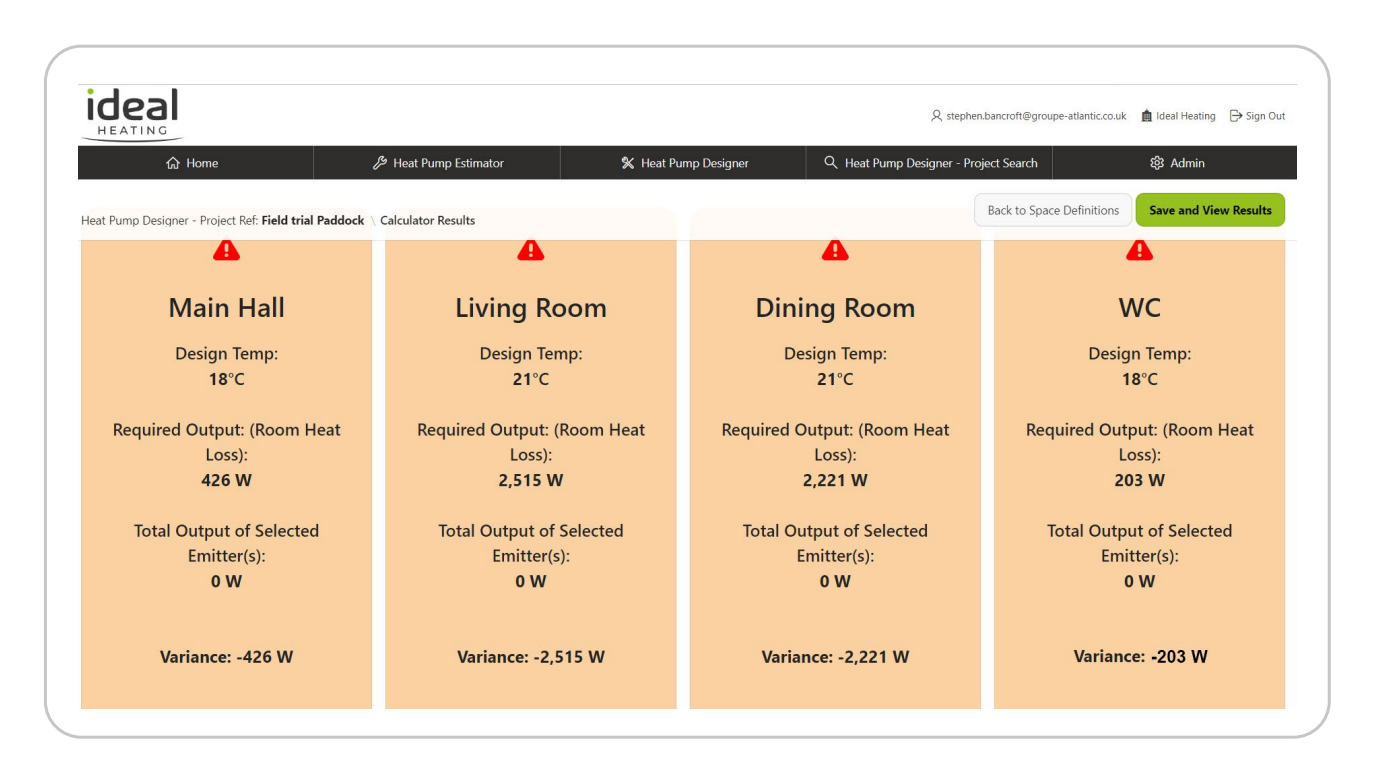

To select radiators, click 'Add/Edit Radiators'.

*Note* - if you do not require the radiator tool at this stage – click 'Save and View Results'

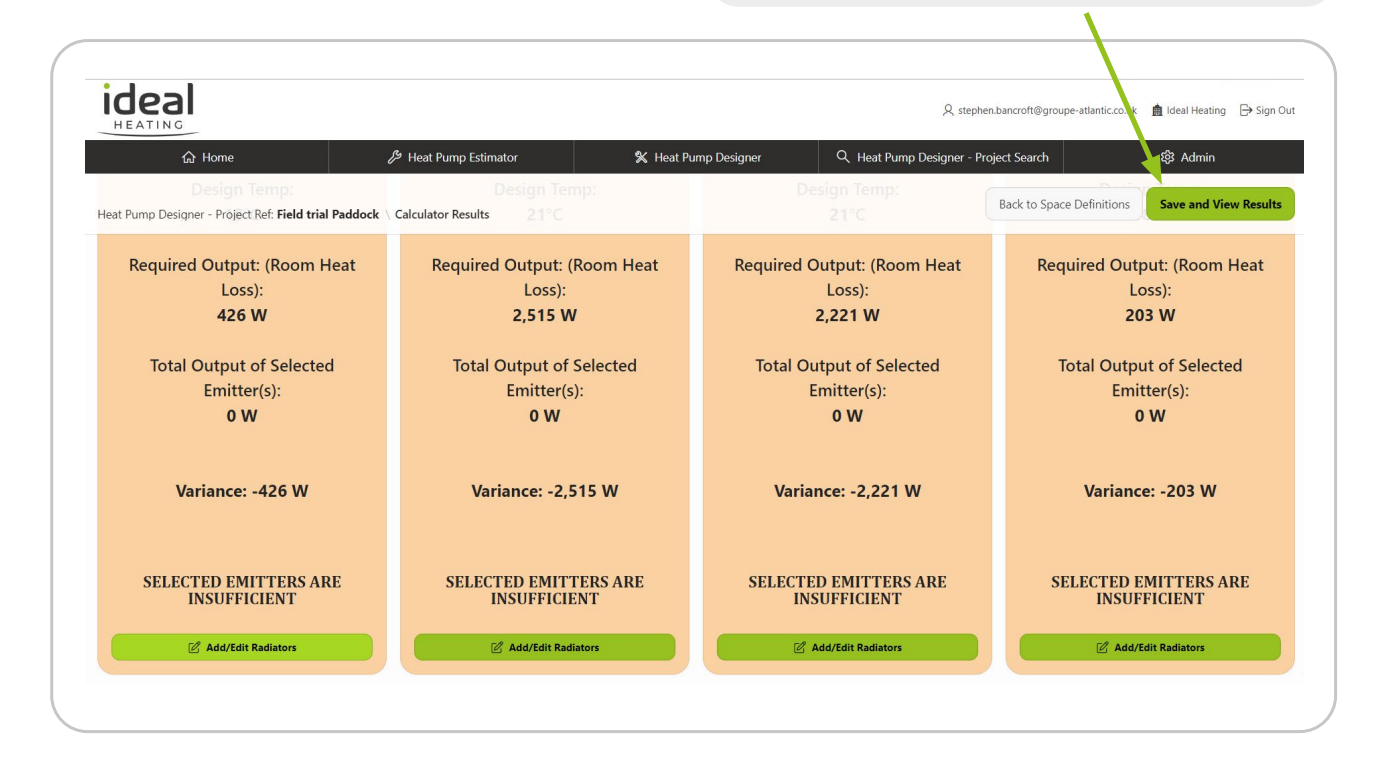

Select the radiator specification from the drop-down lists.

| Room Radiator Details              |                                                                                                    |                                                                                                    |                                                                                                    | c.co.uk 💼 Ideal Heatii                                                                                                    |
|------------------------------------|----------------------------------------------------------------------------------------------------|----------------------------------------------------------------------------------------------------|----------------------------------------------------------------------------------------------------|----------------------------------------------------------------------------------------------------|
| Main Hall                          |                                                                                                    |                                                                                                    |                                                                                                    | ଦ୍ଧି Admin                                                                                                    |
| <b>OW</b><br>Total Radiator Output | 42<br>Room                                                                                                    | <b>6 W</b><br>Heat Loss                                                                                                    | -426 W A                                                                                                    | utput: (Room Loss):                                                                                                    |
| Radiators                          |                                                                                                    |                                                                                                    |                                                                                                    | 203 W                                                                                                    |
|                                    |                                                                                                    |                                                                                                    |                                                                                                    | tput of Selecte                                                                                                    |
| Panel/Convector V<br>K1            | Height<br>- Select Height -                                                                                                    | Size (HxW)<br>- Select Size -                                                                                                    | Selected Radiator Output<br>0 W                                                                                                    | mitter(s):<br><b>0 W</b>                                                                                                    |
|                                    |                                                                                                    |                                                                                                    |                                                                                                    | nce: -203 W                                                                                                    |
|                                    | Click                                                                                                    | Add Selected Radiat                                                                                                    | or'.                                                                                                    |                                                                                                    |
|                                    |                                                                                                    |                                                                                                    | ~                                                                                                    | D EMITTERS A<br>UFFICIENT                                                                                                    |
| Back                               |                                                                                                    |                                                                                                    | Add Selected Radiator -                                                                                                    | dd/Edit Radiators                                                                                                    |
|                                    | Room Radiator Details          Main Hall         OW         Total Radiator Output         Radiators         Panel/Convector         K1         Back | Room Radiator Details          Main Hall       0 W       42         Total Radiator Output       Room         Radiators       Panel/Convector       V         Y1       Select Height - Select Height - Select Height | Room Radiator Details          Main Hall       0 W       426 W         Total Radiator Output       Room Heat Loss         Radiators       Radiators         Panel/Convector       Height         K1       - Select Height - `         Click 'Addd Selected Radiat         Back | Radiator Details          Main Hall       0 W       426 W       -426 W       •         Total Radiator Output       Room Heat Loss       -426 W       •         Radiators       Variance       Variance         Pareel/Convector       Height       •       Size (HviW)       •         Select Height       •       Size (HviW)       •       Select Size -       •         Click 'Addd Selected Radiator'.       •       •       •       •       •         Back       Add Selected Radiator '.       •       •       •       •       • |

You can add additional radiators to suit. The variance shows the output surplus OR deficit with the selected radiator(s).

| ideal                                                               | Room Radiator Details                   |                             |                               |                                 | c.co.uk 🏾 🏚 Ideal Heating 🕞 Sign                         |
|---------------------------------------------------------------------|-----------------------------------------|-----------------------------|-------------------------------|---------------------------------|----------------------------------------------------------|
| ☆ Home                                                              | Main Hall                               |                             |                               |                                 | 段 Admin                                                  |
| Heat Pump Design - Project Ref. F<br>Required Output: (Re<br>Loss): | 650 W<br>Total Radiator Output          | <b>426</b><br>Room He       | <b>W</b><br>eat Loss          | +224 W 🔗<br>Variance            | ions Save and View Result<br>utput: (Room Heat<br>Loss): |
| 426 W                                                               | Radiators                               |                             |                               |                                 | 203 W                                                    |
| Total Output of Se<br>Emitter(s):<br><b>0 W</b>                     | Convector ↑=<br>K2                      | <b>Rad Size</b> 600x900     | Output<br>650 W               | Remove                          | tput of Selected<br>mitter(s):<br><b>0 W</b>             |
| Variance: -426                                                      | Panel/Convector<br>- Select Convector - | Height<br>- Select Height - | Size (HxW)<br>- Select Size - | Selected Radiator Output<br>0 W | nce: -203 W                                              |
| SELECTED EMITTE<br>INSUFFICIEN                                      |                                         |                             |                               |                                 | D EMITTERS ARE<br>UFFICIENT                              |
| 🖉 Add/Edit Radiate                                                  | Back                                    |                             |                               | Add Selected Radiator +         | dd/Edit Radiators                                        |

When completed - click 'Save and View Results'.

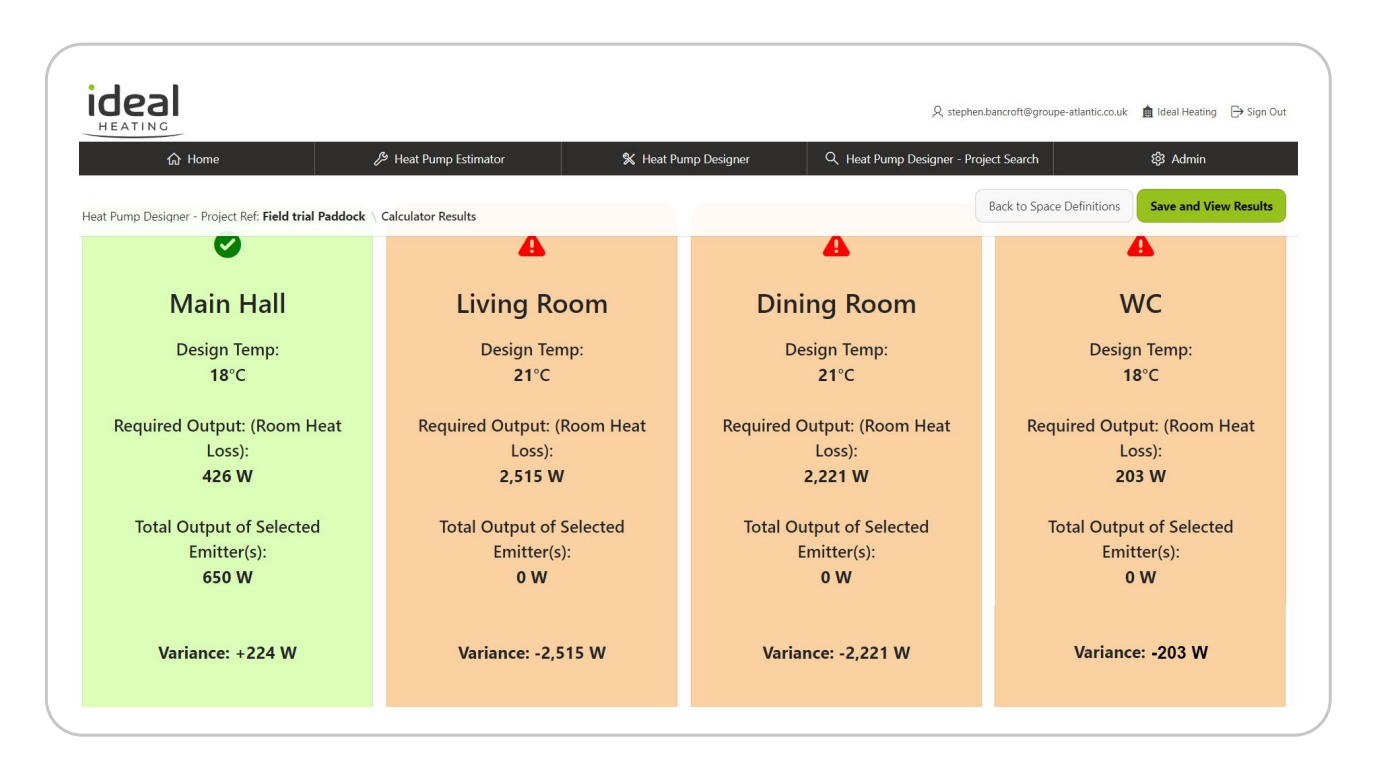

To generate a cost/carbon comparison, select the appropriate values in the upper cells with the red tabs: Then click 'Save and Generate Recommended HP'.

|                           | e                            | Heat Pump Estimator              | 🛠 Heat                          | Pump Designer                      | Q Heat Pump Designer - Proje | ct Search    | 鐐 Admin                                  |
|---------------------------|------------------------------|----------------------------------|---------------------------------|------------------------------------|------------------------------|--------------|------------------------------------------|
| eat Pump Designer - Pr    | oject Ref: Field trial Paddo | ck \ Results                     |                                 |                                    | Back to Calculate            | or Results   | Save & Generate Recommended HP           |
| esign Conditions          |                              |                                  |                                 | Current System Deta                | ails                         |              |                                          |
| istcode<br>U              | Design Flow Temp (°C)<br>50  | Space Heating (kWh)<br>12,520.50 | Immersion Energy (kWh)<br>53.06 | Age of Existing System (year<br>16 | s) Fuel Efficiency %<br>90   | ~            | Old Fuel Type<br>Mains Gas Standard Rate |
| utside Design Temp (°C)   | Heat Loss (kW)               | DHW Demand (kWh)                 | Total Energy Usage (kWh)        | 4, 6, 8, 10, 12, 14, 16            |                              |              |                                          |
| Room Details              |                              |                                  |                                 |                                    |                              |              |                                          |
|                           |                              |                                  |                                 |                                    |                              |              |                                          |
| WC                        |                              | Utility Room                     | n                               | Main Hall                          |                              | Hall 2       |                                          |
|                           |                              | Utility                          |                                 | Hall                               |                              | Hall         |                                          |
| loilet                    |                              | Heat Loss: 526W                  |                                 | Heat Loss: 426W                    |                              | Heat Loss:   | 199W                                     |
| loilet<br>Heat Loss: 203W |                              |                                  |                                 | Longthy 1 Fm y Midt                | h: 2 5m x Height: 2 4m       | Length: 2m y | Width: 1.5m x Height: 2.4m               |

Here you can select the recommended HP or select an alternative from the dropdown on the right.

| onfirm Heat Pump                    |                                  |                 |                                 |                                |         |
|-------------------------------------|----------------------------------|-----------------|---------------------------------|--------------------------------|---------|
| Prop                                | 6.09 kW<br>berty Total Heat Loss |                 |                                 |                                |         |
| ecommended Model                    |                                  |                 | Selected Model                  |                                |         |
| commended Heat Pump<br>ogic Air 8kW |                                  |                 | Selected Model<br>Logic Air 8kW | •                              | ~       |
|                                     | Logic Air 8kV<br>Recommended Moo | <b>N</b><br>del |                                 | Logic Air 8k<br>Selected Model | N       |
|                                     | Design Flow Temperature          | 50°C            |                                 | Design Flow Temperature        | 50°C    |
|                                     | Heating Capacity @ ODT/DFT       | 6.23 kW         |                                 | Heating Capacity @ ODT/DFT     | 6.23 kW |
|                                     | COP @ ODT/DFT                    | 2.5             |                                 | COP @ ODT/DFT                  | 2.5     |
|                                     | SCOP                             | 3.99            |                                 | SCOP                           | 3.99    |
|                                     | HW SCOP                          | 1.16            |                                 | HW SCOP                        | 1.16    |
| ecommended Model Coverage %         |                                  |                 | Selected Model Coverage %       |                                |         |

Click 'Sound Power Level' for MCS020 calculation.

| A Home                                       | ا طرائع Heat Pump Estimator        | % H      | leat Pump Designer   | Q Heat Pump Design | er - Project Scarch             | නී Admin            |
|----------------------------------------------|------------------------------------|----------|----------------------|--------------------|---------------------------------|---------------------|
| 6.09                                         | 2,971.61 1                         | 5,545.17 |                      |                    |                                 |                     |
| leat Pump Designer - Project Ref: Field tria | al Paddock \ Results               |          | Selected Model       | Back to 0          | Calculator Results Edit Details | Sound Power Level > |
|                                              | Logic Air 8kW<br>Recommended Model |          |                      |                    | Logic Air 8kW<br>Selected Model |                     |
|                                              | Design Flow Temperature            | 50°C     | 100                  | Ideal              | Design Flow Temperature         | 50°C                |
| ( ())                                        | Heating Capacity @ ODT/DFT         | 6.23 kW  |                      | 31                 | Heating Capacity @ ODT/DFT      | 6.23 kW             |
| NG2                                          | Coverage                           | 102.3%   |                      |                    | Coverage                        | 102.3%              |
|                                              | COP @ ODT/DFT                      | 2.5      |                      |                    | COP @ ODT/DFT                   | 2.5                 |
|                                              | SCOP                               | 3.99     |                      |                    | SCOP                            | 3.99                |
|                                              | HW SCOP                            | 1.16     |                      |                    | НШ SCOP                         | 1.16                |
| vailable Ancillaries for Recommende          | ed Heat Pump                       |          | Selected Ancillaries |                    |                                 |                     |
|                                              |                                    |          |                      |                    |                                 |                     |
| 2 12/20                                      |                                    |          |                      |                    |                                 |                     |

Enter the appropriate details on the left and click 'Save and Get Result'.

|                                                                                                    |                             |                      | , 𝔍 stephen.bancroft€               | ₽groupe-atlantic.co.uk 🏾 🏚 Ideal Heating 🕞 Sign |
|----------------------------------------------------------------------------------------------------|-----------------------------|----------------------|-------------------------------------|-------------------------------------------------|
| යි Home                                                                                                    | Heat Pump Estimator         | 🛠 Heat Pump Designer | Q Heat Pump Designer - Project Sear | ch හි Admin                                     |
| Pump Designer - Project Ref: Field trial I                                                                                                    | Paddock 👌 Sound Power Level |                      | Back o R                            | esults Continue to Ancillary Selection >        |
| und Power Level                                                                                                    |                             |                      |                                     |                                                 |
|                                                                                                    |                             |                      |                                     |                                                 |
|                                                                                                    |                             |                      |                                     | 🕄 Save and Get Result                           |
| Input Details                                                                                                    |                             |                      |                                     | $\mathbb C$ Save and Get Result                 |
| Input Details<br>Manufacturer Sound Power Level (dB)<br>55                                                                                                    |                             |                      |                                     | C Save and Get Result                           |
| Input Details<br>Manufacturer Sound Power Level (dB)<br>55<br>Sound Pressure Level<br>Q2 One Reflective Surface                                                                                      | v                           |                      |                                     | C Save and Get Result                           |
| Input Details<br>Marufacturer Sound Power Level (dB)<br>55<br>Sound Pressure Level<br>Q2 One Reflective Surface<br>Distance from HP to Test Location (m)<br>5                                        | ~                           |                      |                                     | 🗘 Save and Get Result                           |
| Input Details Manufacturer Sound Prower Level (dB) SS Sound Pressure Level Q2 One Reflective Surface Distance from HP to Test Location (m) S Barriers between HP and Test Location Barrier (No View) | ~                           |                      |                                     |                                                 |

Remember you can click 'Edit' details if you wish to perform a re-design, such as moving the HP location or adding a barrier.

|                                                                                                    | الحرل Heat Pump Estimator | 🕺 Heat Pump Designer                                                                         | Q Heat Pump Designer - Project Sear | ch හි Admin                     |
|----------------------------------------------------------------------------------------------------|---------------------------|----------------------------------------------------------------------------------------------|-------------------------------------|---------------------------------|
| t Pump Designer - Project Ref: Field trial Paddo                                                                                                    | ock \ Sound Power Level   |                                                                                              | Back to R                           | Continue to Ancillary Selection |
| ound Power Level                                                                                                    |                           |                                                                                              |                                     |                                 |
|                                                                                                    |                           |                                                                                              |                                     | Edit Details                    |
| Innut Dataila                                                                                                    |                           | Desults                                                                                      |                                     |                                 |
| Input Details                                                                                                    |                           | Results                                                                                      |                                     |                                 |
| Manufacturer Sound Power Level (dB)                                                                                                    |                           | Distance Reduction (c                                                                        | iB)                                 |                                 |
| 55                                                                                                    |                           | -21                                                                                          |                                     |                                 |
| 55<br>Sound Pressure Level<br>Q2 One Reflective Surface                                                                                                    | ~                         | Sound Pressure at Tes<br>24                                                                  | st Location (dB)                    |                                 |
| 55<br>Sound Pressure Level<br>Q2 One Reflective Surface<br>Distance from HP to Test Location (m)<br>5                                                              | ~                         | - 2 1<br>Sound Pressure at Tes<br>24<br>Differential (dB)<br>16                              | st Location (dB)                    |                                 |
| 55<br>Sound Pressure Level<br>Q2 One Reflective Surface<br>Distance from HP to Test Location (m)<br>5<br>Barrier between HP and Test Location<br>Barrier (No View) | ~                         | -21<br>Sound Pressure at Ter<br>24<br>Differential (dB)<br>16<br>Decibel Correction (d<br>40 | E) Final Result (dB)<br>40          |                                 |

You can now add any ancillary components for your design.

|             |                                                                          | Back to S                                                                                                    | ound Power Level                                                                                                    | Continue to Financials >                                                                                                    |
|-------------|--------------------------------------------------------------------------|----------------------------------------------------------------------------------------------------|----------------------------------------------------------------------------------------------------|----------------------------------------------------------------------------------------------------|
|             | Selected Ancillaries                                                     |                                                                                                    | 1                                                                                                    |                                                                                                    |
| the<br>w to | AH074232 - Navî<br>AH809536 - Rubî<br>AH809570 - KM1<br>219434 - Hest pu | link AS9 INTER<br>ber Antivibration Feet 600mm (by 2)<br>10M 5/8°-3/8°<br>mp Cylinder 210<br>When complete –<br>'Continue to Finan | Click<br>Icials'                                                                                                    |                                                                                                    |
|             | n the<br>w to<br>ht                                                      | the<br>w to<br>ht                                                                                                    | Selected Ancillaries<br>AH074232 - Navilink A59 INTER<br>AH009536 - Rubber Antivibration Feet 600mm (by 2)<br>AH009570 - KM1 10M 5/8"-3/8"<br>219434 - Heat pump Cylinder 210<br>When complete –<br>'Continue to Finan<br>ht | Selected Ancillaries<br>AH074232 - Navilink A59 INTER<br>AH09536 - Rubber Antivibration Feet 600mm (by 2)<br>AH09570 - KN1 10M 5/8°-3/8°<br>219434 - Heat pump Cylinder 210<br>When complete – Click<br>'Continue to Financials'<br>ht |

Enter the relative tariff cost for electricity and the existing or competing fuel type.

Example 30p/kWh for electricity and 10p/kWh for mains gas.

| HEATING                                                           |          | IDEAL                                           |                      |            |
|-------------------------------------------------------------------|----------|-------------------------------------------------|----------------------|------------|
| A Home $ end black Home black Heat Pump Estimator $               | 🗶 Heat I | යි Home                                         | Heat Pump Estimator  | <b>%</b> H |
| eat Pump Designer - Project Ref: Field trial Paddock \ Financials |          | Heat Pump Designer - Project Ref: Field trial I | Paddock \ Financials |            |
| Amend Fuel Price Visualisations                                   |          | Amend Fuel Price Visualisations                 |                      |            |
| Fuel Price for Calculations                                       |          | Fuel Price for Calculations                     |                      |            |
| Electricity<br>0.29 KGCo2 p/kWh                                   | 14.50 >  | Electricity<br>0.29 KGCo2 p/kWh                 |                      | 30.00      |
| Gas<br>0.21 KGCo2 p/kWh                                           | 4.15 >   | Gas<br>0.21 KGCo2 p/kWh                         |                      | 10.00      |
| Oil<br>0.32 KGCo2 p/kWh                                           | 6.00 >   | Oil<br>0.32 KGCo2 p/kWh                         |                      | 6.00       |
| LPG<br>0.24 KGCo2 p/kWh                                           | 7.00 >   | LPG<br>0.24 KGCo2 p/kWh                         |                      | 7.00       |
| Smokeless fuel<br>0.40 KGCo2 p/kWh                                | 8.00 >   | Smokeless fuel<br>0.40 KGCo2 p/kWh              |                      | 8.00       |
| Coal                                                              | 8.00 >   | Coal                                            |                      | 8.00       |

|                                                                                                    | , 🤉 stephen.bancroft@groupe-atlantic.co.uk 🛛 💼 Ideal Heating 🕞 Sign O                                                                                   |
|----------------------------------------------------------------------------------------------------|----------------------------------------------------------------------------------------------------|
| යි Home 🔑 Heat Pump Est                                                                                                    | timator 🛠 Heat Pump Designer 🤤 🤤 Heat Pump Designer - Project Search 😵 Admin                                                                            |
| erate Project PDF                                                                                                    | Back to Financials Generate Project PDF                                                                                                    |
|                                                                                                    |                                                                                                    |
|                                                                                                    | • • •                                                                                                    |
|                                                                                                    | ICODI                                                                                                    |
|                                                                                                    | IUCUI                                                                                                    |
|                                                                                                    | HEATING                                                                                                    |
|                                                                                                    | IIEAIING                                                                                                    |
|                                                                                                    |                                                                                                    |
| PRC                                                                                                    | JJECT REFERENCE &                                                                                                    |
| DI                                                                                                    |                                                                                                    |
| F 1                                                                                                    |                                                                                                    |
|                                                                                                    |                                                                                                    |
| PROJECT                                                                                                    |                                                                                                    |
| PROJECT<br>Project Reference                                                                                                    |                                                                                                    |
| PROJECT<br>Project Reference<br>Address                                                                                                    |                                                                                                    |
| PROJECT<br>Project Reference<br>Address<br>Project Designer                                                                                                    |                                                                                                    |
| PROJECT<br>Project Reference<br>Address<br>Project Designer<br>Company                                                                                                    |                                                                                                    |
| PROJECT<br>Project Reference<br>Address<br>Project Designer<br>Company<br>MCS Number                                                                                                    |                                                                                                    |
| PROJECT<br>Project Reference<br>Address<br>Project Designer<br>Company<br>MCS Number<br>PROPERTY DETAILS                                                                                                    |                                                                                                    |
| PROJECT<br>Project Reference<br>Address<br>Project Designer<br>Company<br>MCS Number<br>PROPERTY DETAILS<br>Total heated area                                                                                                    | 46.7428 m <sup>2</sup>                                                                                                    |
| PROJECT         Project Reference         Address         Project Designer         Company         MCS Number         PROPERTY DETAILS         Total heated area         Average heat loss                                                                                                    | 46.7428 m²<br>103.15 W/m²                                                                                                    |
| PROJECT         Project Reference         Address         Project Designer         Company         MCS Number         PROPERTY DETAILS         Total heated area         Average heat loss         Annual energy (Heating)                                                                                                    | 46.7428 m²<br>103.15 W/m²<br>7337.4 kWh                                                                                                    |
| PROJECT         Project Reference         Address         Project Designer         Company         MCS Number         PROPERTY DETAILS         Total heated area         Average heat loss         Annual energy (Heating)         Annual Energy (DHW)                                                                                                    | 46.7428 m²<br>103.15 W/m²<br>7337.4 kWh<br>1188.64 kWh                                                                                                  |
| PROJECT         Project Reference         Address         Project Designer         Company         MCS Number         PROPERTY DETAILS         Total heated area         Average heat loss         Annual energy (Heating)         Annual Energy (DHW)         Total heat loss                                                                                                    | 46.7428 m²<br>103.15 W/m²<br>7337.4 kWh<br>1188.64 kWh<br>4.8217 kW                                                                                     |
| PROJECT         Project Reference         Address         Project Designer         Company         MCS Number         PROPERTY DETAILS         Total heated area         Average heat loss         Annual energy (Heating)         Annual Energy (DHW)         Total heat loss         Outdoor design temperature                                                                                                    | 46.7428 m²<br>103.15 W/m²<br>7337.4 kWh<br>1188.64 kWh<br>4.8217 kW<br>-3.5°C - E Pennines (Finningley)                                                 |
| PROJECT         Project Reference         Address         Project Designer         Company         MCS Number         PROPERTY DETAILS         Total heated area         Average heat loss         Annual energy (Heating)         Annual Energy (DHW)         Total heat loss         Outdoor design temperature         Degree days                                                                                                    | 46.7428 m²<br>103.15 W/m²<br>7337.4 kWh<br>1188.64 kWh<br>4.8217 kW<br>-3.5°C - E Pennines (Finningley)<br>2307                                         |
| PROJECT         Project Reference         Address         Project Designer         Company         MCS Number         PROPERTY DETAILS         Total heated area         Average heat loss         Annual energy (Heating)         Annual Energy (DHW)         Total heat loss         Outdoor design temperature         Degree days         Heating design flow temperature                                                                                                  | 46.7428 m <sup>2</sup><br>103.15 W/m <sup>2</sup><br>7337.4 kWh<br>1188.64 kWh<br>4.8217 kW<br>-3.5°C - E Pennines (Finningley)<br>2307<br>55°C         |
| PROJECT         Project Reference         Address         Project Designer         Company         MCS Number         PROPERTY DETAILS         Total heated area         Average heat loss         Annual energy (Heating)         Annual Energy (DHW)         Total heat loss         Outdoor design temperature         Degree days         Heating design flow temperature         Hot water storage temperature                                                            | 46.7428 m <sup>2</sup><br>103.15 W/m <sup>2</sup><br>7337.4 kWh<br>1188.64 kWh<br>4.8217 kW<br>-3.5°C - E Pennines (Finningley)<br>2307<br>55°C<br>55°C |
| PROJECT         Project Reference         Address         Project Designer         Company         MCS Number         PROPERTY DETAILS         Total heated area         Average heat loss         Annual energy (Heating)         Annual Energy (DHW)         Total heat loss         Outdoor design temperature         Degree days         Heating design flow temperature         Hot water storage temperature         FUEL TARIFF INFORMATION                            | 46.7428 m²<br>103.15 W/m²<br>7337.4 kWh<br>1188.64 kWh<br>4.8217 kW<br>-3.5°C - E Pennines (Finningley)<br>2307<br>55°C<br>55°C                         |
| PROJECT         Project Reference         Address         Project Designer         Company         MCS Number         PROPERTY DETAILS         Total heated area         Average heat loss         Annual energy (Heating)         Annual Energy (DHW)         Total heat loss         Outdoor design temperature         Degree days         Heating design flow temperature         Hot water storage temperature         FUEL TARIFF INFORMATION         Electricity tariff | 46.7428 m <sup>2</sup><br>103.15 W/m <sup>2</sup><br>7337.4 kWh<br>1188.64 kWh<br>4.8217 kW<br>-3.5°C - E Pennines (Finningley)<br>2307<br>55°C<br>55°C |

### PROPOSED SYSTEM DETAILS

| PROPOSED SYSTEM DETAILS   |                                                 |
|---------------------------|-------------------------------------------------|
| Heat pump type            | Air Source                                      |
| Manufacturer              | Ideal Heating                                   |
| Model                     | Logic Air 8kW                                   |
| Heating SCOP              | 3.63                                            |
| DHW SCOP                  | 1.16                                            |
| DHW cylinder and capacity | Pre-plumbed cylinder 2 zone Low Loss Header 250 |
| Anti-legionella days      | 7                                               |
| ESTIMATED RUNNING COST    |                                                 |
| Estimate:                 | £586.18                                         |

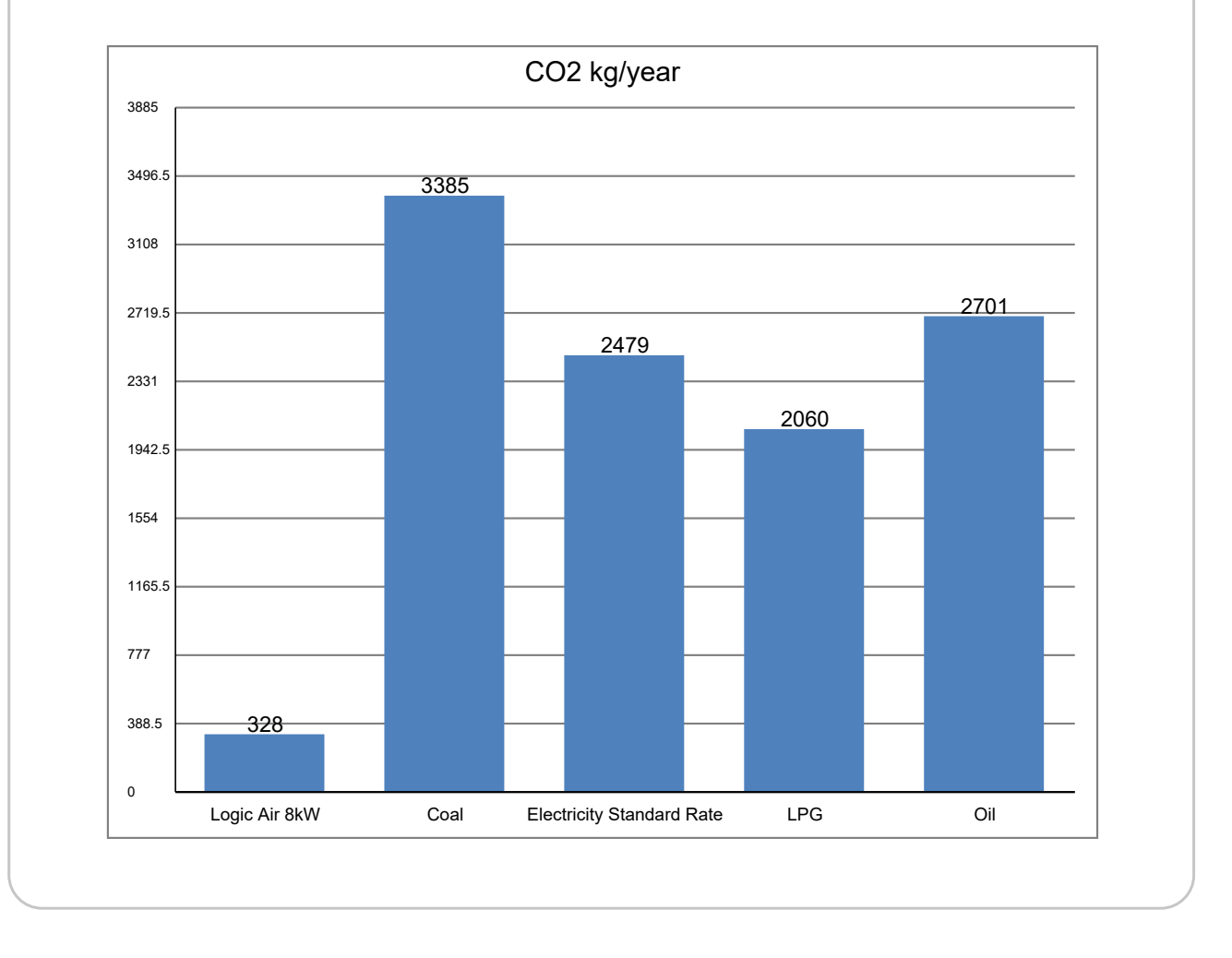

### COST COMPARISON

| CURRENT OR ALTERNATE SYSTEM |         |
|-----------------------------|---------|
| Fuel type                   | Gas     |
| Age (Years)                 | 16      |
| ESTIMATED RUNNING COST      |         |
| Estimate:                   | £755.75 |
|                             |         |

### **ROOM BY ROOM RESULTS**

| ROOM        | HEAT<br>LOSS<br>(KW) | HEAT<br>LOSS<br>(W/m²) | DESIGN<br>TEMP | AREA<br>(M²) | VOLUME<br>(M³) | FLOOR<br>(LEVEL) | EMITTER | EMITTER<br>OUTPUT<br>@ DT<br>(KW) |
|-------------|----------------------|------------------------|----------------|--------------|----------------|------------------|---------|-----------------------------------|
| Kitchen     | 1.12                 | 117.42                 | 18°C           | 9.51         | 23.29068       | Ground<br>Floor  | К3      | 1.43                              |
| Living Room | 2.12                 | 124.43                 | 21°C           | 17.01        | 41.66274       | Ground<br>Floor  | K2 & K2 | 2.72                              |
| Bathroom    | 0.80                 | 114.72                 | 22°C           | 7            | 17.01          | First Floor      | P+      | 0.85                              |
| Bed1        | 0.79                 | 59.44                  | 18°C           | 13.23        | 32.151816      | First Floor      | P+      | 0.85                              |

#### Disclaimer

The performance of microgeneration heat pump systems is impossible to predict with certainty due to the variability of the climate and its subsequent effect on both heat supply and demand. This estimate is given as guidance only and should not be considered a guarantee.

### SELECTED PRODUCT DETAILS

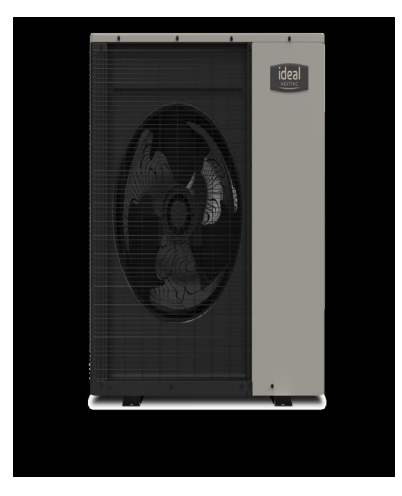

| SELECTED PRODUCTS                               | ТҮРЕ                | CODE    |
|-------------------------------------------------|---------------------|---------|
| Logic Air 8kW                                   |                     |         |
| SELECTED ANCILLARIES                            | ТҮРЕ                | CODE    |
| Pre-plumbed cylinder 2 zone Low Loss Header 250 | DHW Cylinder        | 236201  |
| Anti vibration feet (X2) 600mm                  | ODU Mounting System | 220477  |
| Filter Ball valve (1")                          | ODU Mounting System | ?236738 |
| Flexible hose 750mm                             | ODU Mounting System | ?236910 |
| Halo Air Wi-Fi 2 zone                           | PRT                 | 234792  |

### MCS 020 SOUND CALCULATION RESULTS

| Measure                         | Result  |
|---------------------------------|---------|
| Distance Reduction              | -19 dB  |
| Sound Pressure at Test Location | 31 dB   |
| Differential                    | 9 dB    |
| Decibel Corrections             | 40.5 dB |
| Final Result                    | 41 dB   |
| Pass/Fail                       | PASS    |

| ROOM              | RADIATOR<br>DIMENSIONS<br>HxL | ТҮРЕ | OUTPUT | ROOM HEAT<br>LOSS | VARIANCE |
|-------------------|-------------------------------|------|--------|-------------------|----------|
| Kitchen           | 700x1000                      | КЗ   | 1427W  |                   |          |
| Kitchen Total     |                               |      | 1427W  | 1116W             | +311W    |
| Living Room       | 450x2000                      | К2   | 1443W  |                   |          |
| Living Room       | 600x1400                      | К2   | 1276W  |                   |          |
| Living Room Total |                               |      | 2719W  | 2116W             | +603W    |
| Bathroom          | 600x1200                      | P+   | 849W   |                   |          |
| Bathroom Total    |                               |      | 849W   | 803W              | +46W     |
| Bed1              | 600x1200                      | P+   | 849W   |                   |          |
| Bed1 Total        |                               |      | 849W   | 786W              | +63W     |

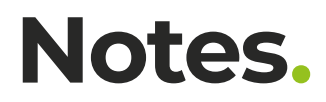

| <br> |
|------|
| <br> |
|      |
|      |
| <br> |
| <br> |
| <br> |
|      |
|      |
| <br> |
| <br> |
|      |
|      |
| <br> |
| <br> |
| <br> |
|      |
|      |
|      |
| <br> |
|      |
|      |
|      |
| <br> |
|      |
|      |
|      |
|      |

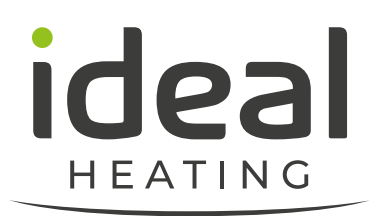

# Technical support.

FOR ASSISTANCE/SUPPORT WITH THE HEAT PUMP ESTIMATOR AND/OR DESIGNER APP, PLEASE CONTACT:

Stephen.bancroft@groupe-atlantic.co.uk

Mobile

## 07980 902555

Customer Service: 01482 498660

Technical Help: 01482 498663

Ideal Heating, PO Box 103, National Avenue, Kingston upon Hull, East Yorkshire, HU5 4JN

E: enquiries@idealheating.com

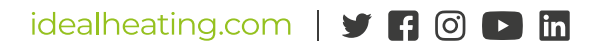

The information in this brochure was correct at the time of going to print. Ideal Heating reserve the right to make any modifications to product specifications or any other details, without prior notification. For further clarification, please enquire in writing to the head office address above.